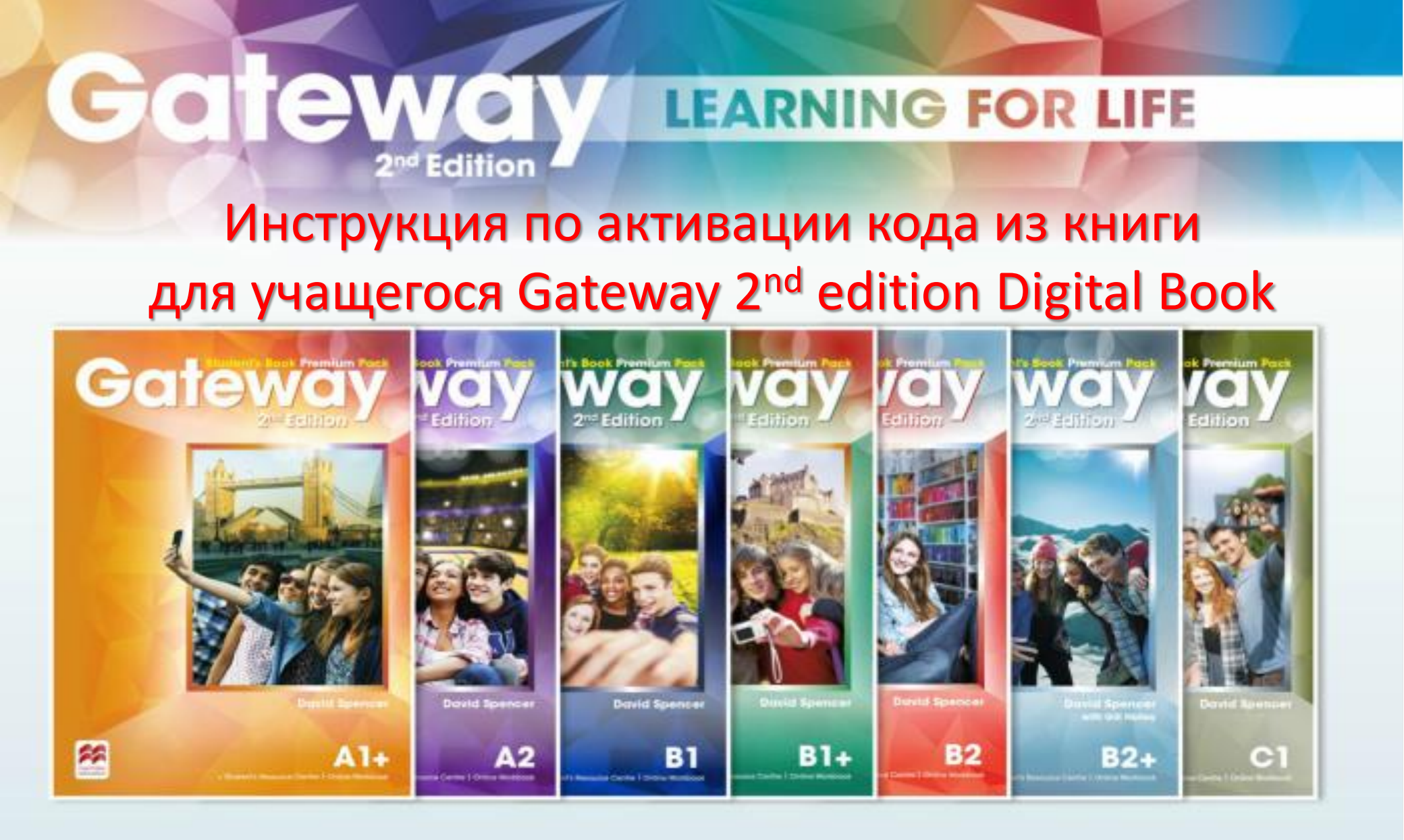

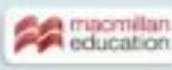

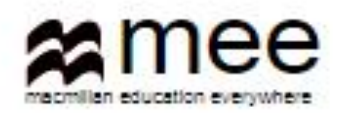

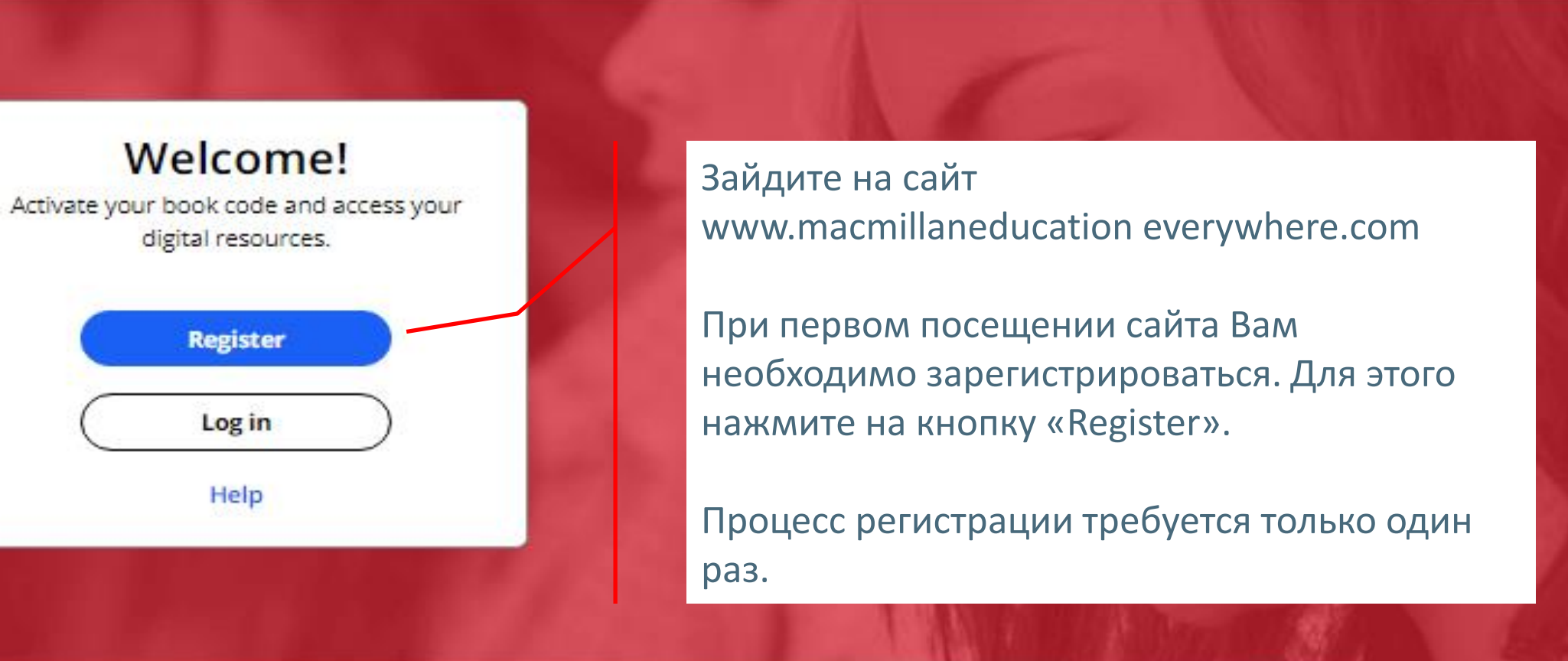

### **Register today**

y access to innovative content, tools and resources tivate and engage learners of all ages & abilities ke teaching rewarding and more effective

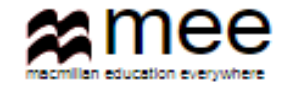

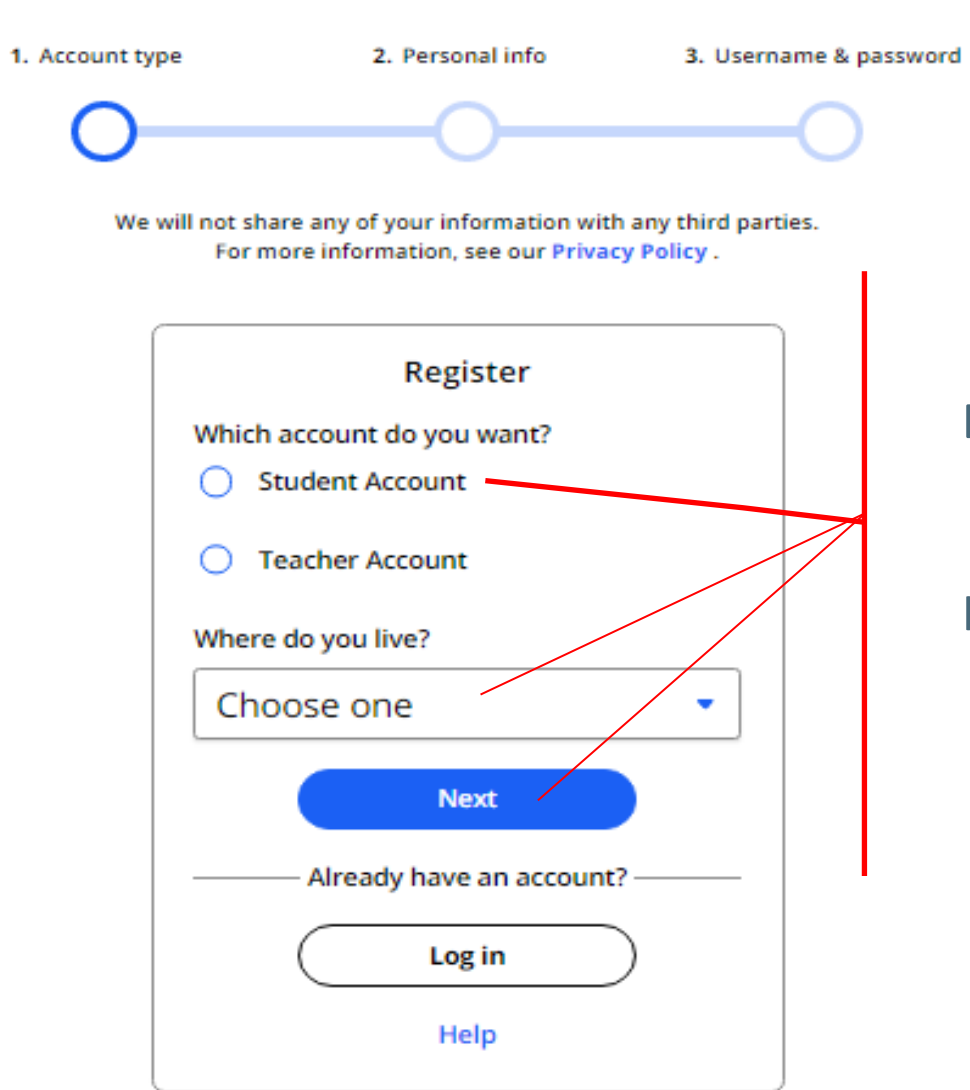

Выберите опцию «Student Account», страну, где Вы живете.

Нажмите на кнопку «Next»

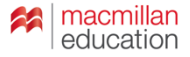

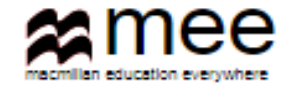

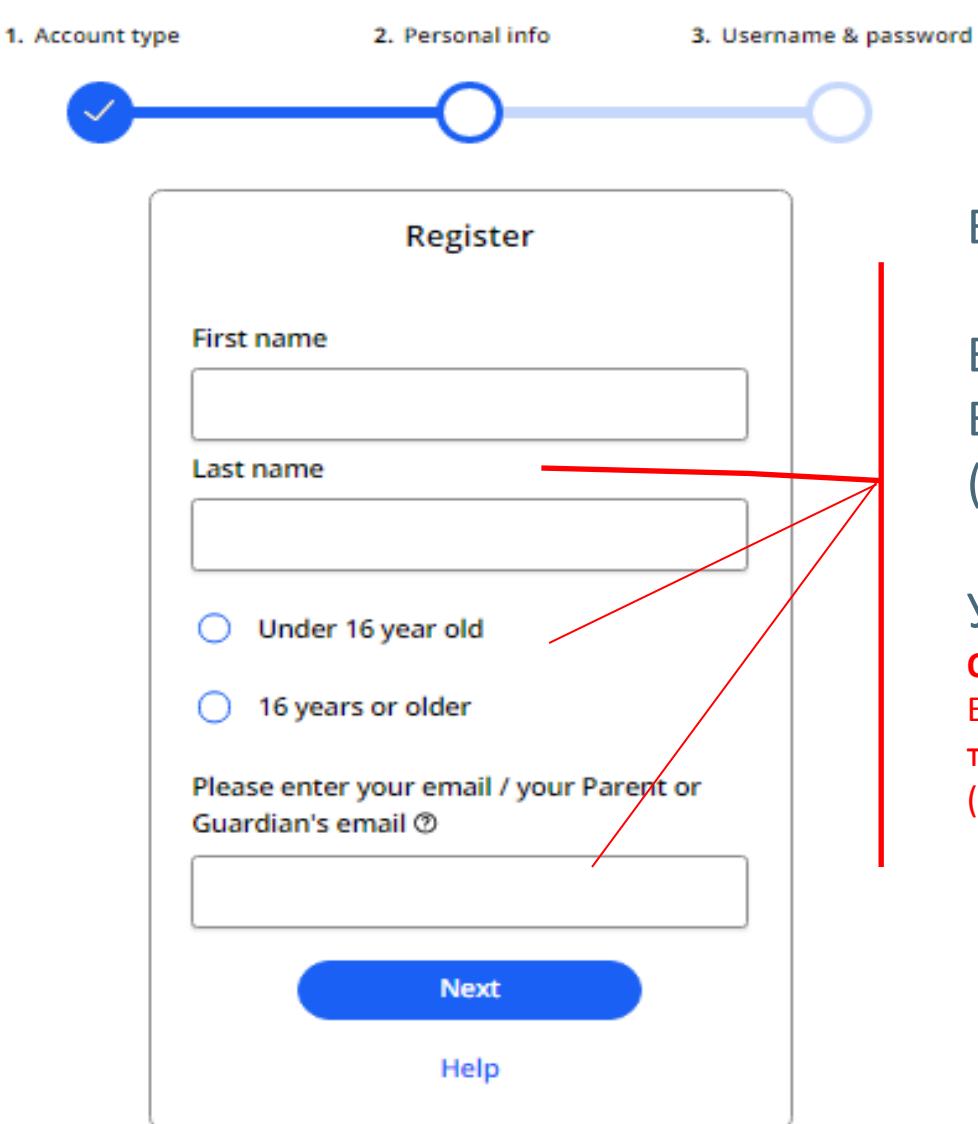

Введите в поля Ваше имя и фамилию.

Выберите одну из опций для описания Вашего возраста (младше или старше 16 лет).

# Укажите электронную почту. Обратите внимание!

Если пользователь не достиг совершеннолетнего возраста, то в строку Email address впечатывается адрес родителей (законных представителей) ребенка.

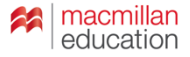

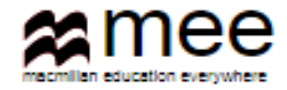

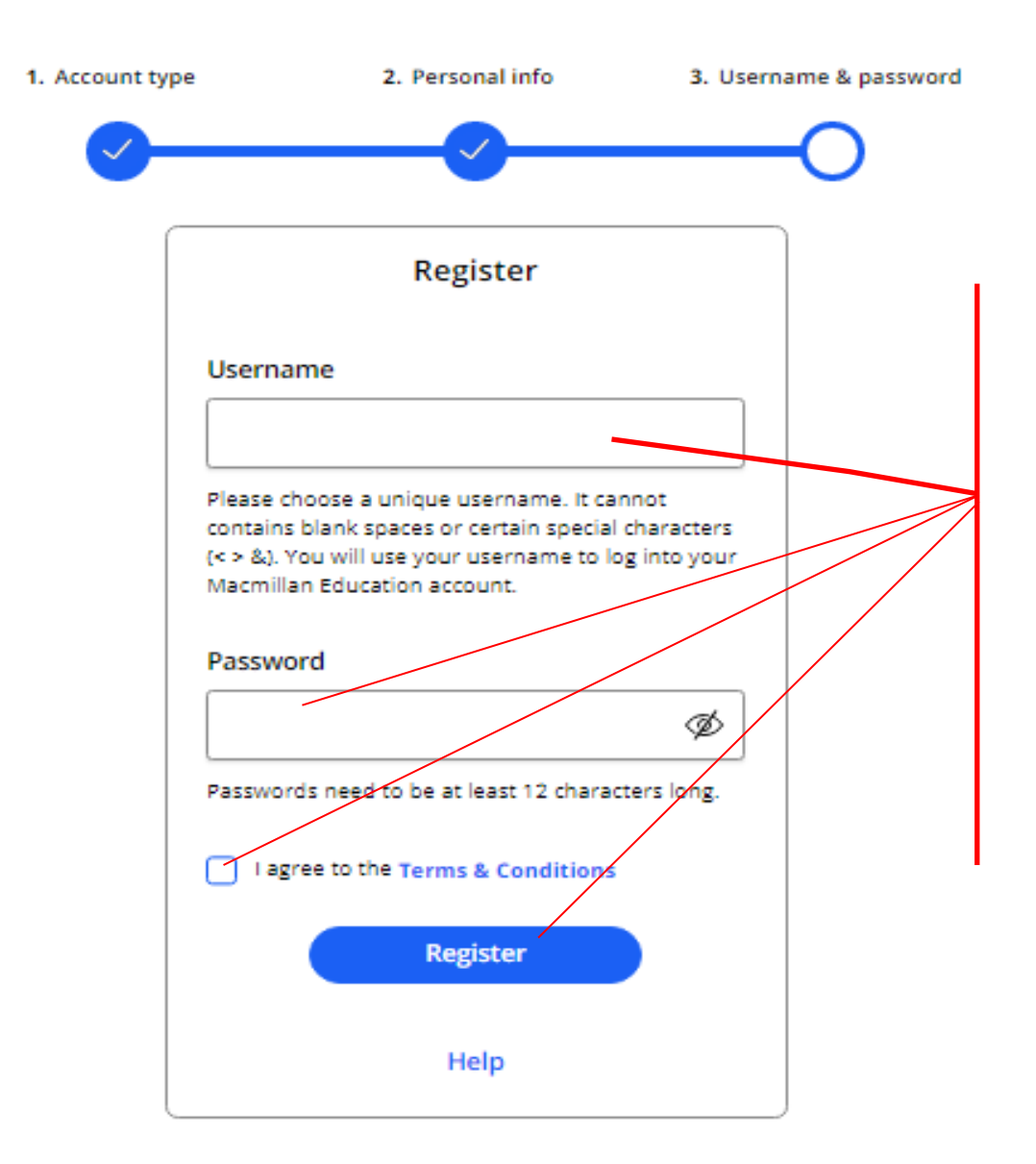

Выберите и впишите свое имя пользователя, которое Вы будете вводить каждый раз при входе в свой личный кабинет.

Имя не должно содержать пробелы и специальные символы, кроме букв и цифр.

Создайте уникальный пароль, содержащий не менее 12 символов, для входа в личный кабинет.

Обязательно поставьте галочку, что Вы принимаете условия работы в данной сети.

Нажмите на кнопку «Register».

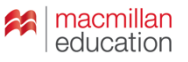

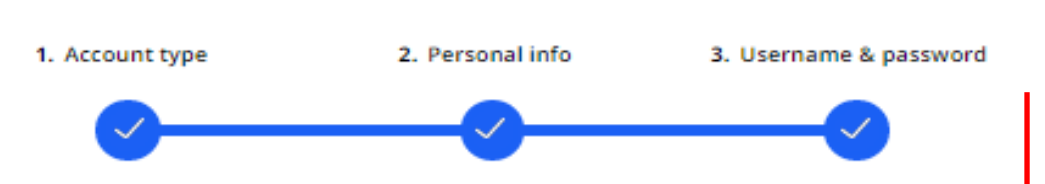

# Activation email sent

Your account's activation link has been sent to mail.com. If they do not receive the confirmation message within a few minutes of you signing up, please ask them to check their junk email folder. Once they have confirmed their email address, you will be able to log in.

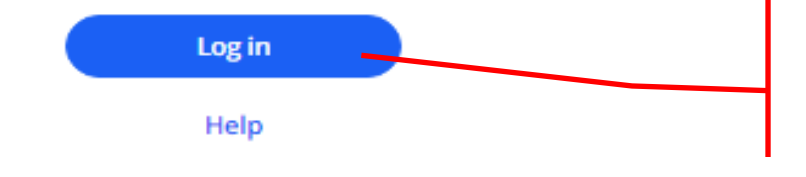

Сообщение о завершении процесса регистрации должно прийти на указанную электронную почту. Если Вы не увидите сообщение в течение нескольких минут, обязательно проверьте папку Нежелательный писем.

Как только почта будет подтверждена, у Вас откроется доступ в свой личный кабинет. Нажмите кнопку « Log in».

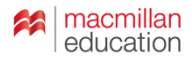

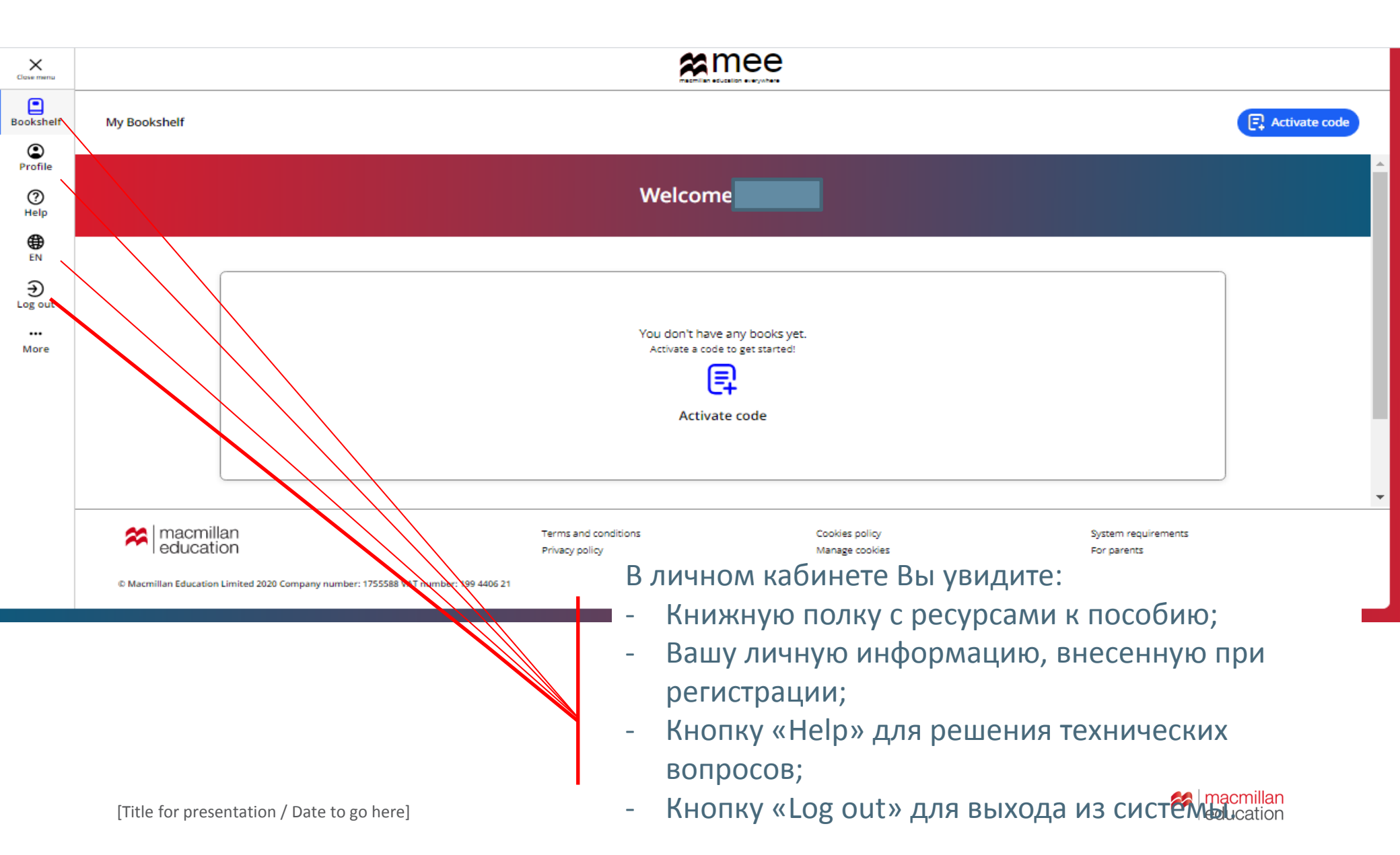

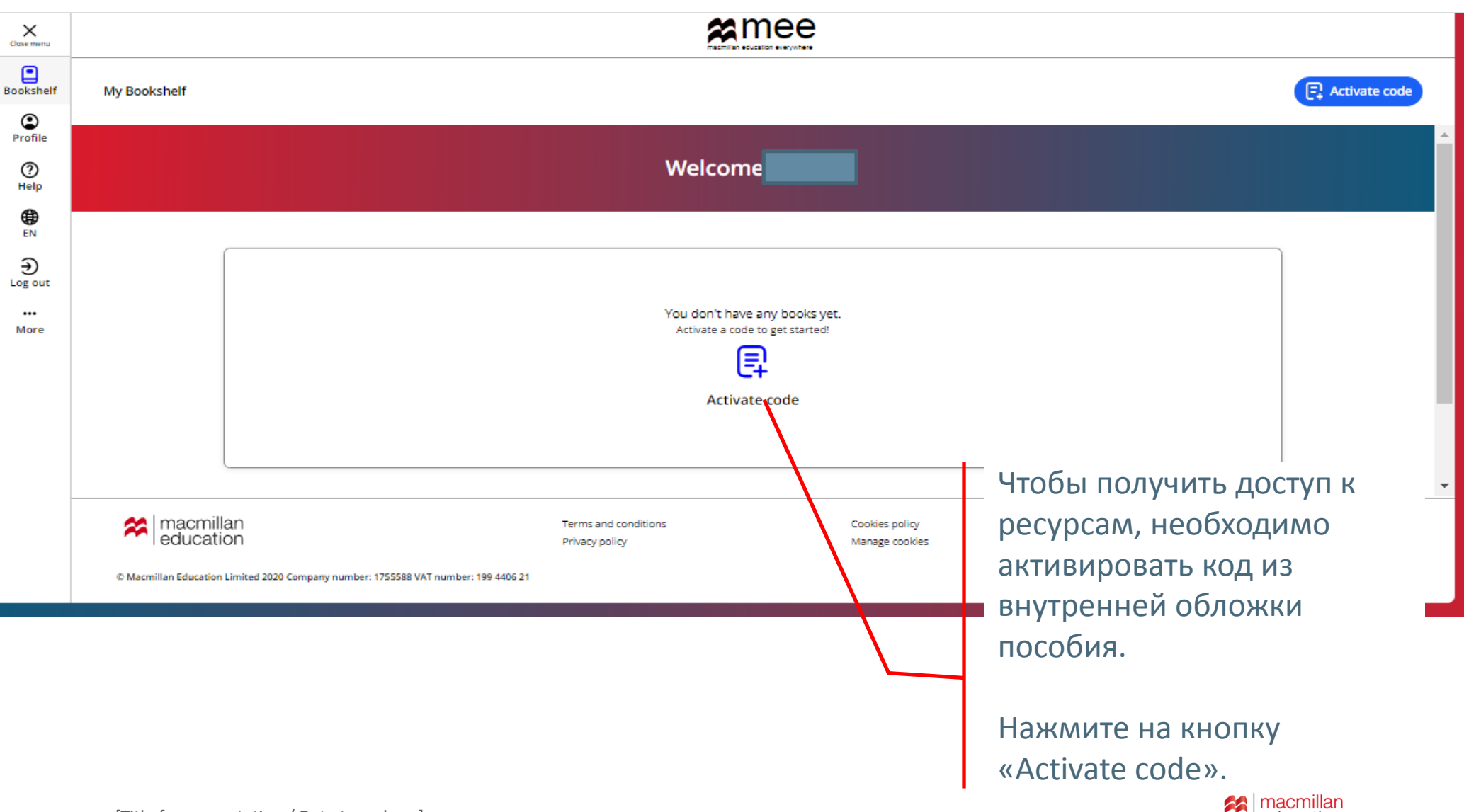

[Title for presentation / Date to go here]

macmillan education

#### Activate code

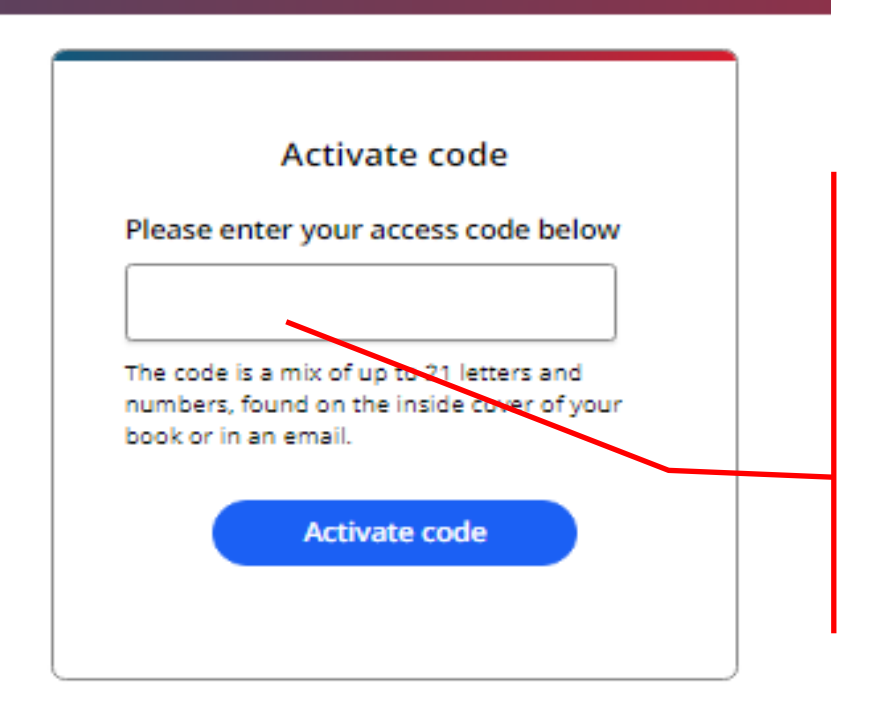

Введите код доступа из книги.

Внимание! Обычно код напечатан на внутренней стороне обложки и покрыт защитным слоем. Осторожно сотрите защитный слой, чтобы не повредить запись кода.

Нажмите на кнопку «Activate code».

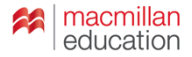

Activate a book

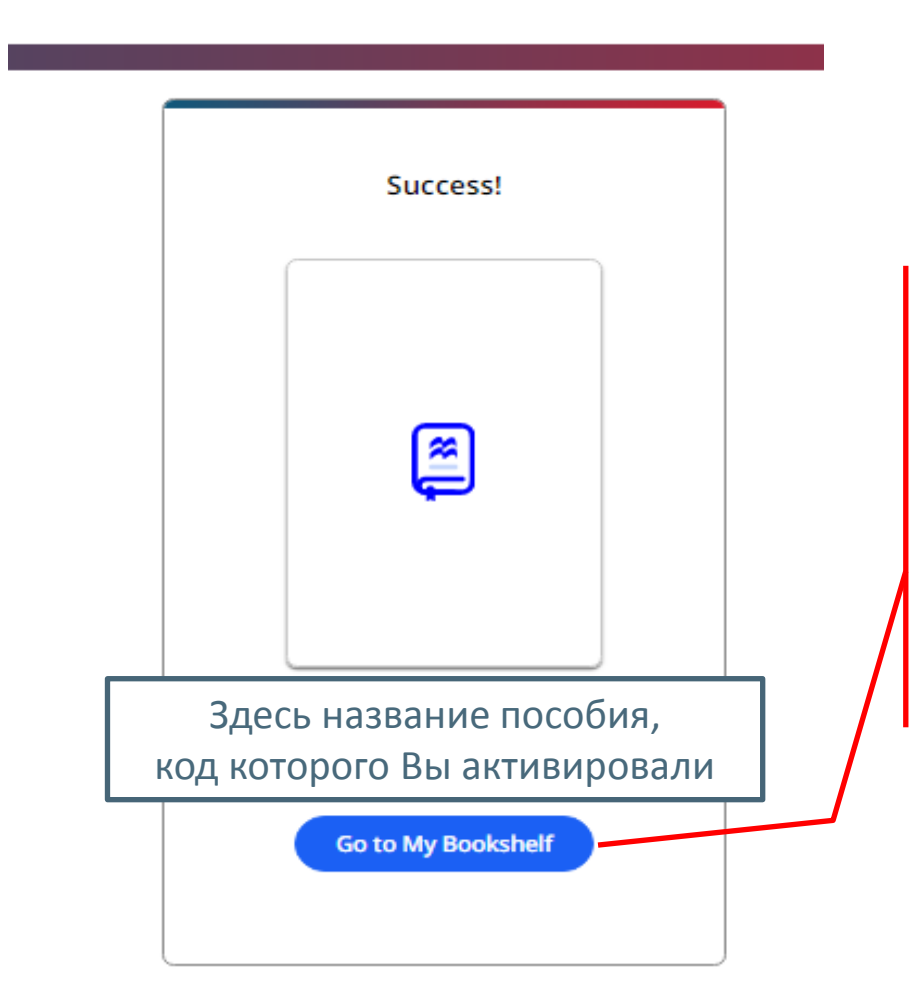

### Поздравляем!

Вы получили доступ к Digital Student's Book и к ресурсам.

Нажмите на кнопку «Go to My Bookshelf», чтобы начать с ними работу.

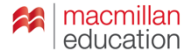

| Close menu                                                                      |                                                                                    | æm                                     | ee                               |                                    |  |  |  |  |
|---------------------------------------------------------------------------------|------------------------------------------------------------------------------------|----------------------------------------|----------------------------------|------------------------------------|--|--|--|--|
| Bookshelf                                                                       | My Bookshelf                                                                       |                                        |                                  | Activate code                      |  |  |  |  |
| ٢                                                                               |                                                                                    |                                        |                                  |                                    |  |  |  |  |
| ()<br>Help                                                                      |                                                                                    |                                        |                                  |                                    |  |  |  |  |
| €N<br>EN                                                                        |                                                                                    |                                        |                                  |                                    |  |  |  |  |
| €<br>Log out                                                                    |                                                                                    |                                        |                                  |                                    |  |  |  |  |
| More                                                                            |                                                                                    |                                        | Activate code                    |                                    |  |  |  |  |
|                                                                                 |                                                                                    | Название пособия                       |                                  |                                    |  |  |  |  |
|                                                                                 |                                                                                    |                                        |                                  |                                    |  |  |  |  |
|                                                                                 | acmillan education                                                                 | Terms and conditions<br>Privacy policy | Cookie, policy<br>Managa cookies | System requirements<br>For parents |  |  |  |  |
|                                                                                 | © Macmillan Education Limited 2020 Company number: 1755588 VAT number: 199 4406 21 |                                        |                                  |                                    |  |  |  |  |
| Чтобы добавить другое пособие, нажмите<br>на кнопку «Activate code» и повторите |                                                                                    |                                        |                                  |                                    |  |  |  |  |
| П                                                                               | роцедуру активации кода                                                            | Э.                                     |                                  | education                          |  |  |  |  |

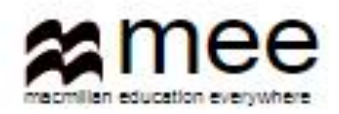

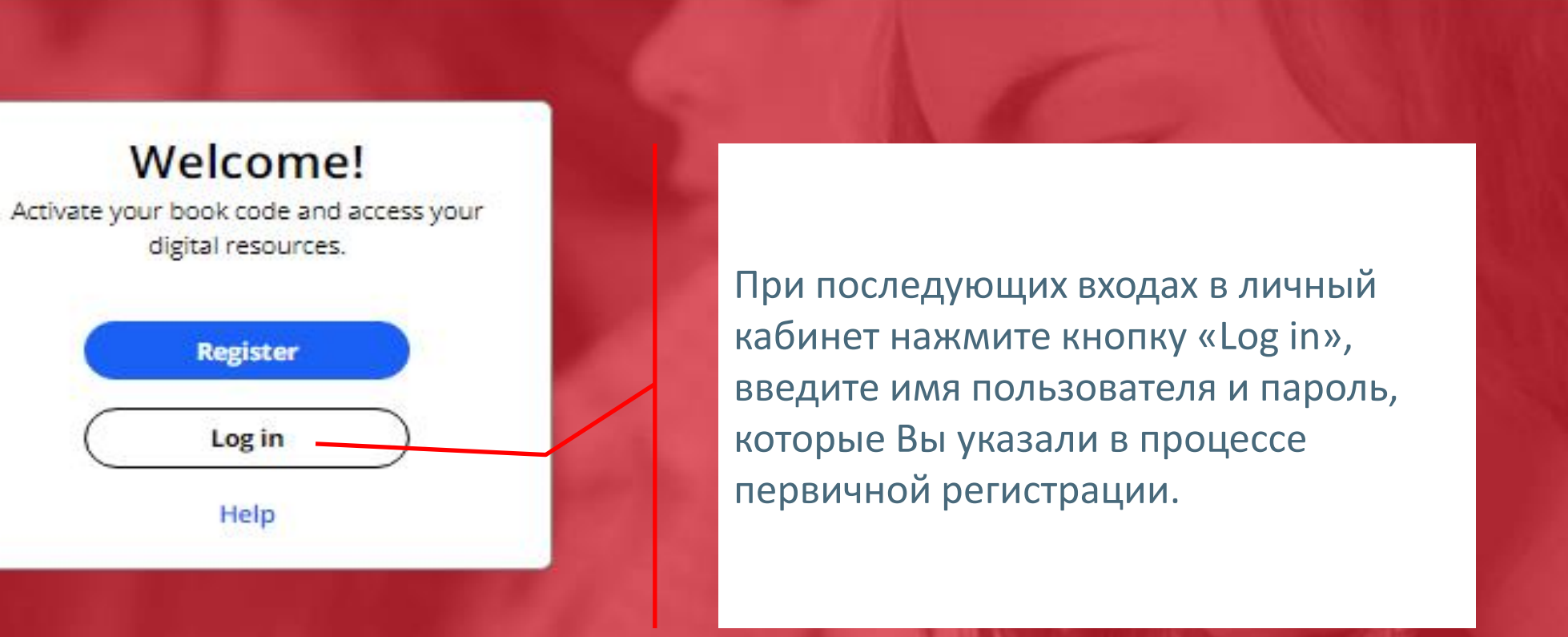

### **Register today**

y access to innovative content, tools and resources tivate and engage learners of all ages & abilities ke teaching rewarding and more effective

| Bookshelf                                                                                                    |                     |                                                    |  |  |  |
|----------------------------------------------------------------------------------------------------|---------------------|----------------------------------------------------|--|--|--|
| (Decoder la construction de la construction de la c | <b>〈</b> Back       | Gateway 2nd Edition                                |  |  |  |
| )<br>Help                                                                                                    |                     |                                                    |  |  |  |
| <b>⊕</b><br>EN                                                                                                    |                     | A1+ A2 B1 B2+                                      |  |  |  |
| €<br>Log out                                                                                                    |                     | B1<br>Subscription expiry date: 29 Apr 2015        |  |  |  |
| »                                                                                                    | Ę.                  | Gateway 2nd Edition B1 Digital Student's Book View |  |  |  |
|                                                                                                    |                     |                                                    |  |  |  |
|                                                                                                    | Нажмите<br>чтобы за | е на кнопку «View»,<br>грузить содержание          |  |  |  |

Digital Student's Book

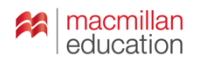

| Bookshelf       |                                                                                                    |                                               |                  |   |                                                                                                    |  |
|-----------------|----------------------------------------------------------------------------------------------------|-----------------------------------------------|------------------|---|----------------------------------------------------------------------------------------------------|--|
| (C)<br>Profile  | <b>〈</b> Back                                                                                                    | K Back Gateway 2nd Edition                    |                  |   |                                                                                                    |  |
| (?)<br>Help     |                                                                                                    |                                               |                  |   |                                                                                                    |  |
| <b>()</b><br>EN |                                                                                                    | Gateway 2nd Edition B1 Digital Student's Book |                  |   |                                                                                                    |  |
| €<br>Log out    |                                                                                                    | <b>a</b>                                      |                  |   |                                                                                                    |  |
| »               | Ę                                                                                                    |                                               | View in browser  |   | View C                                                                                                    |  |
|                 |                                                                                                    |                                               | View in app      | I | If you have already downloaded the app on this device, please open it to view<br>the Gateway 2nd Edition B1 Digital Student's Book |  |
|                 |                                                                                                    |                                               | Download the app |   | L Download                                                                                                    |  |
|                 | Система предложит Вам<br>открыть ресурс в браузере<br>или в приложении, которое<br>Вы можете загрузить на свой<br>компьютер или планшет. |                                               |                  |   |                                                                                                    |  |

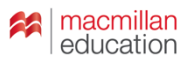

14

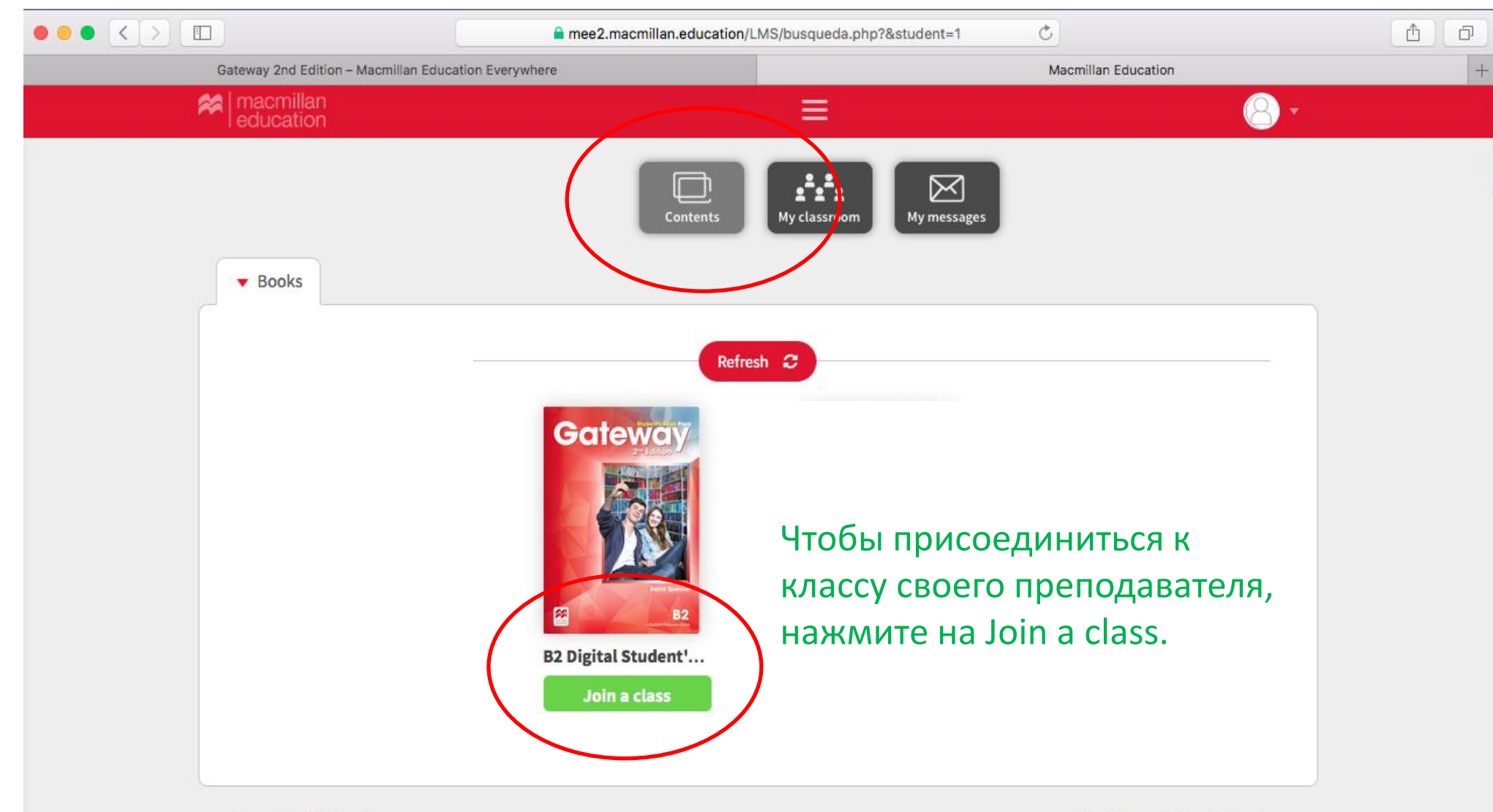

Powered by Blinklearning

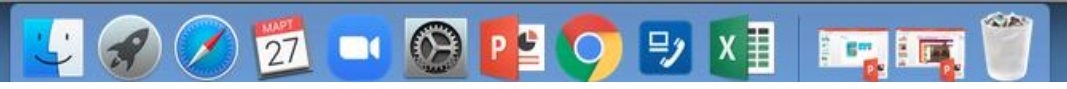

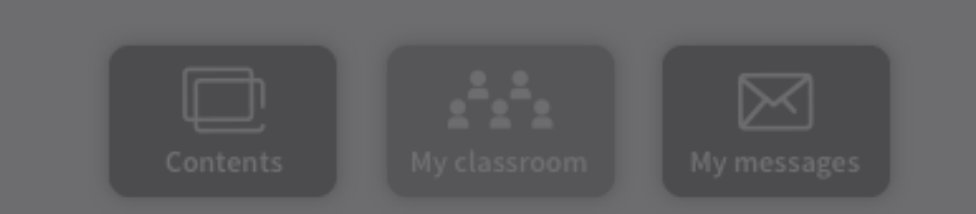

# Classroom access

### Your class code provided by your teacher

Class code

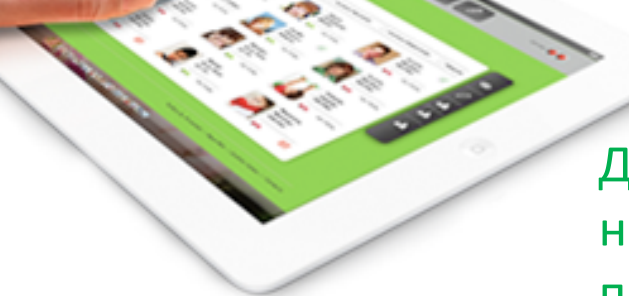

Для присоединения к классу необходимо получить код от преподавателя.

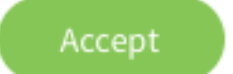

 $\times$ 

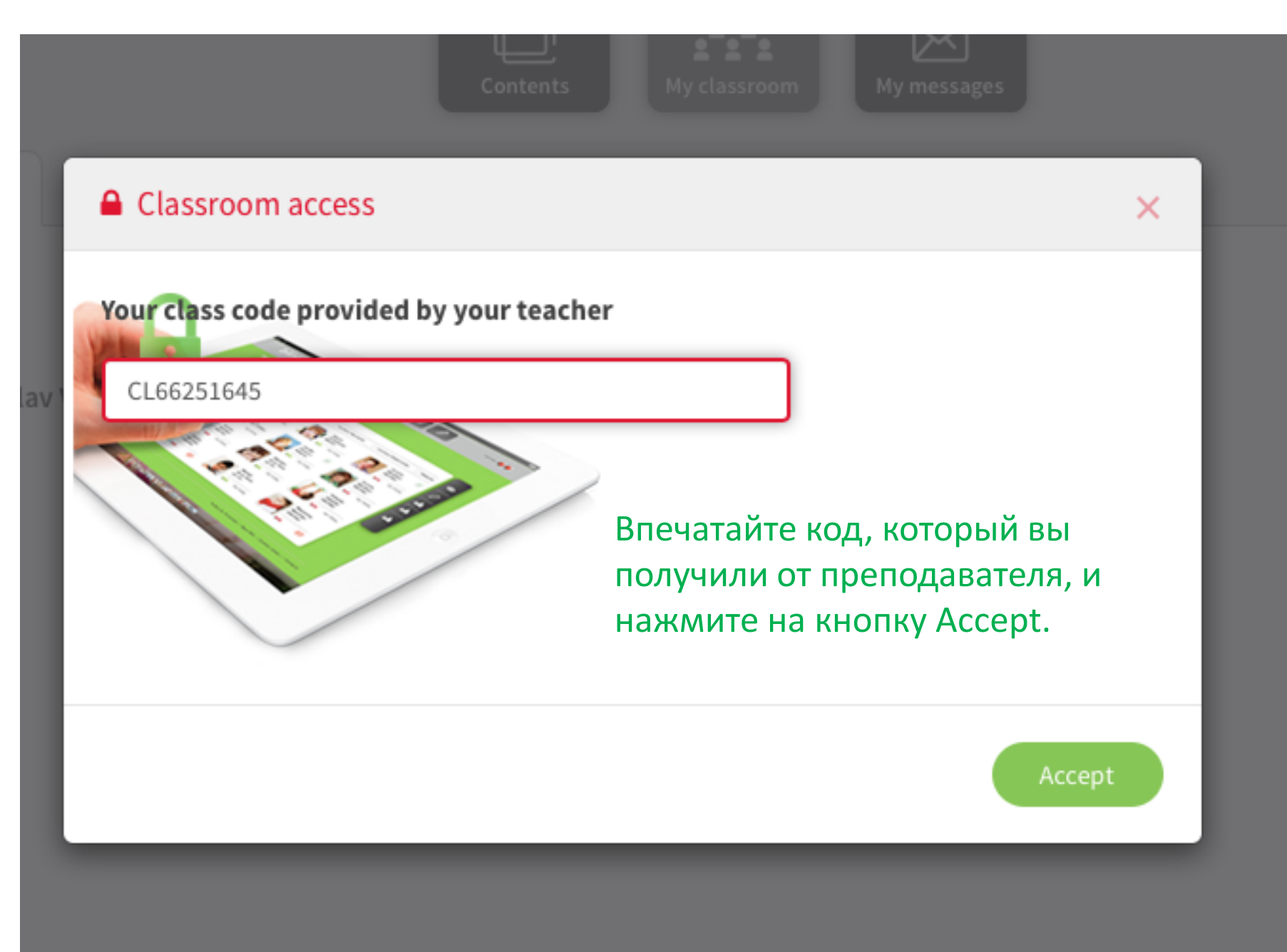

## Classroom access

You have been assigned to the class. You must wait for your teacher's confirmation to start participating.

### Your class code provided by your teacher

CL66251645

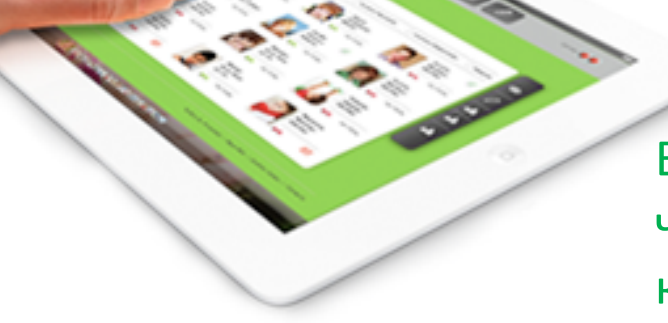

Вы получили сообщение системы, что запрос на присоединение к классу отправлен преподавателю. Преподаватель должен одобрить присоединение к классу.

Close

X

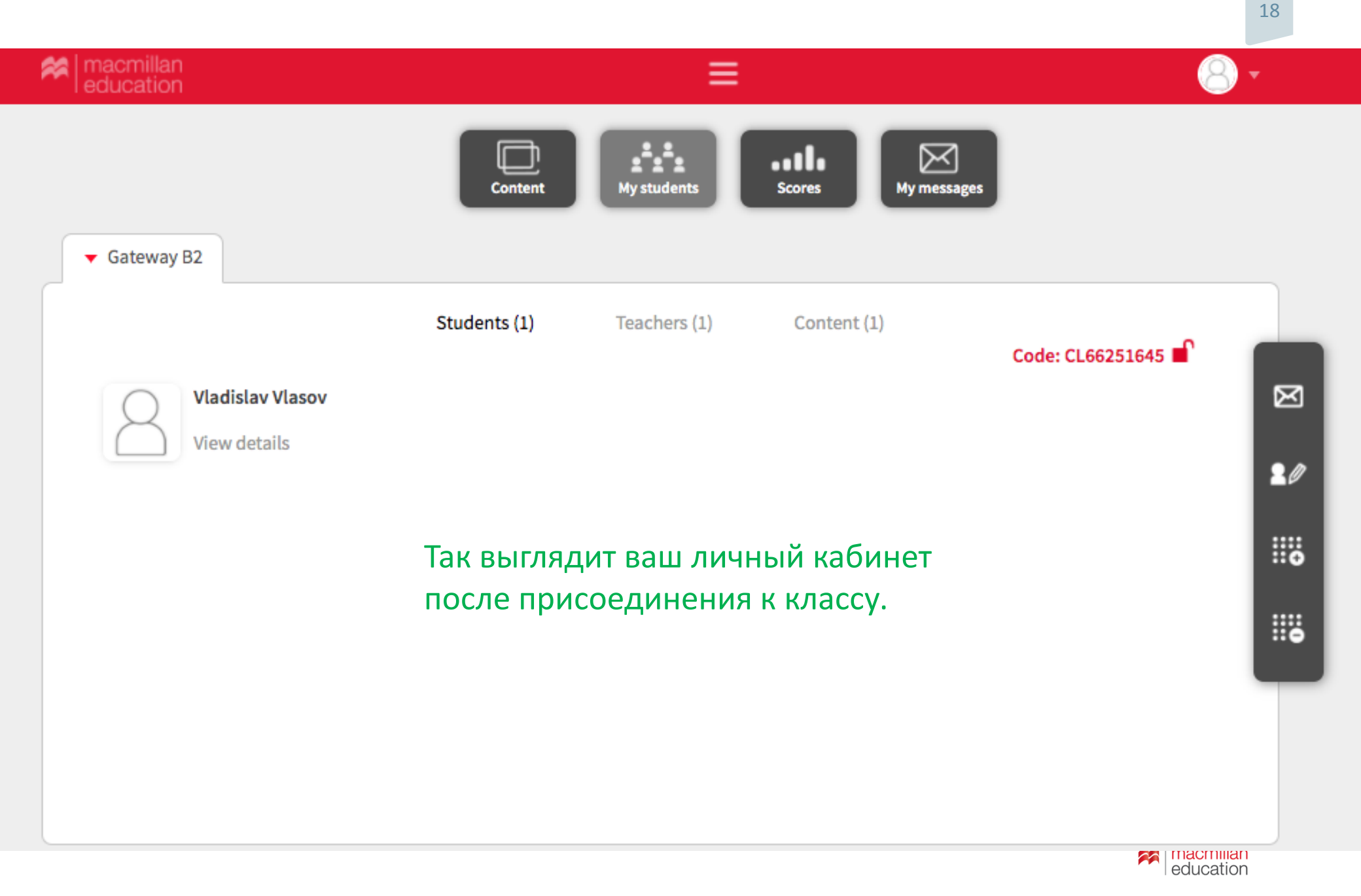

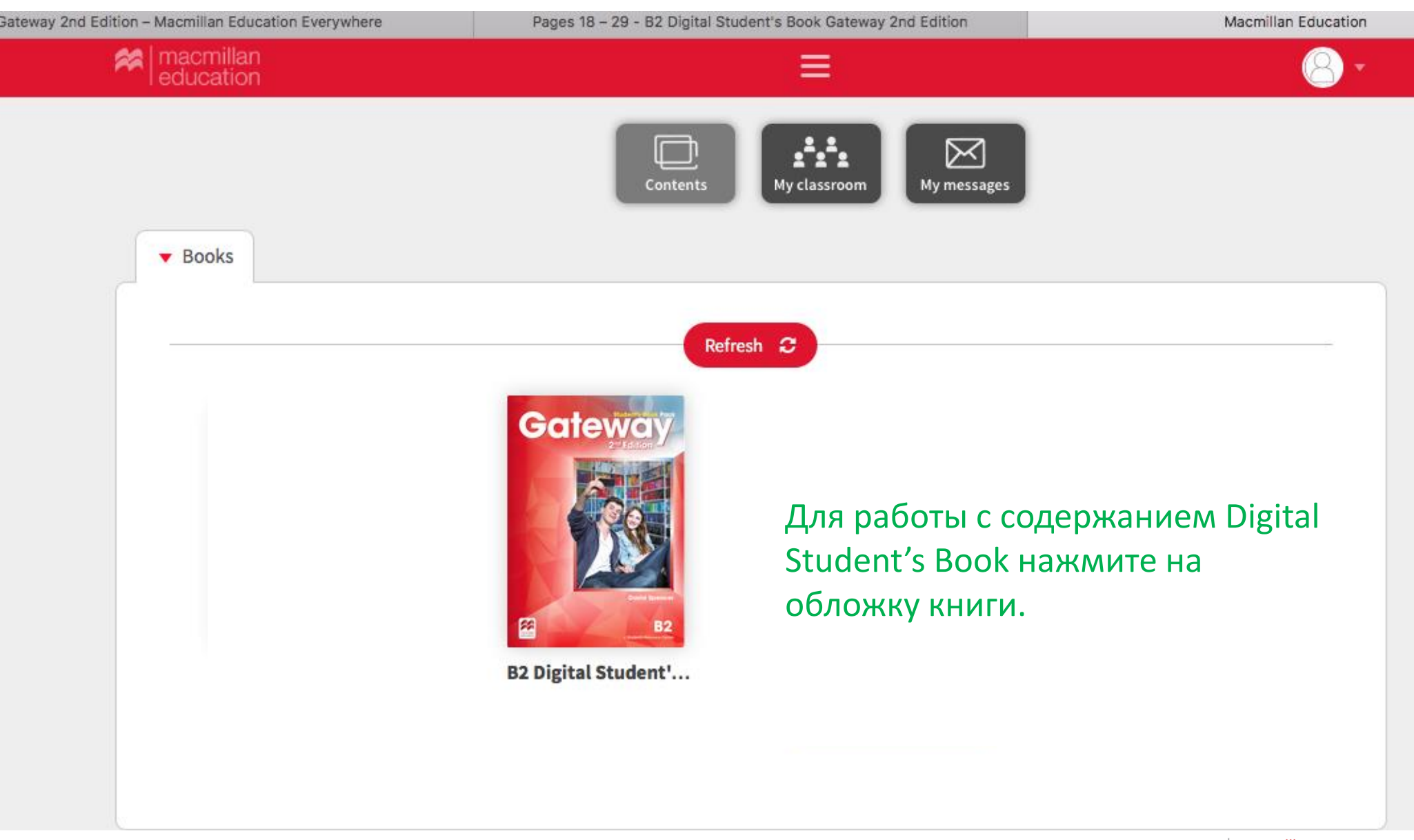

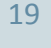

Reducation

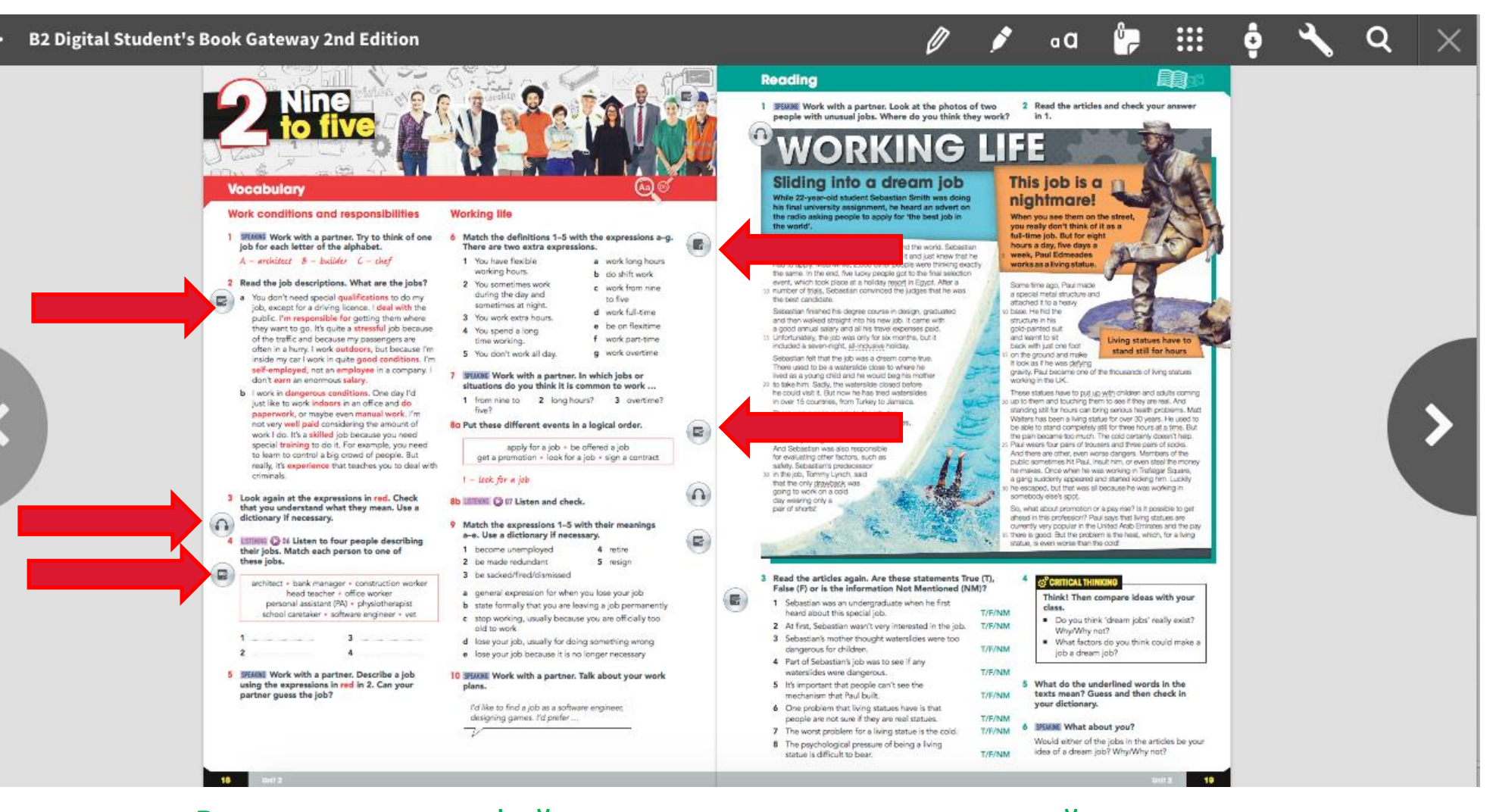

Все аудио, видеофайлы, упражнения и справочный материал встроены в содержание страниц учебника. Для доступа к ним нажмите соответствующие иконки

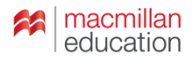

#### 2 Read the job descriptions. What are the jobs?

a. You don't need special qualifications to do my job, except for a driving licence. I deal with the public. I'm responsible for getting them where they want to go. It's quite a stressful job because of the traffic and because my passengers are often in a hurry. I work outdoors, but because I'm inside my car I work in quite good conditions. I'm self-employed, not an employee in a company. I don't earn an enormous salary.
t a x i driver
b. I work in dangerous conditions. One day I'd just like to work indoors in an office and do paperwork, or maybe even manual work. I'm not very well paid considering the amount of work I do. It's a skilled job because you need special training to do it. For example, you need to learn to control a big crowd of people. But really, it's experience that teaches you to deal with criminals.
police officeri

Нажав на иконку с интерактивным упражнением, перед вами откроется отдельное окно с заданием. Выполните задание и нажмите на Submit для проверки. Если вы хотите выполнить задание еще раз, нажмите на Reset. Чтобы сохранить ответы в журнале, нажмите на Save answers.

Reset

Save answers

Submit

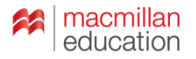

#### Vocabulary: Exercise 2 p18

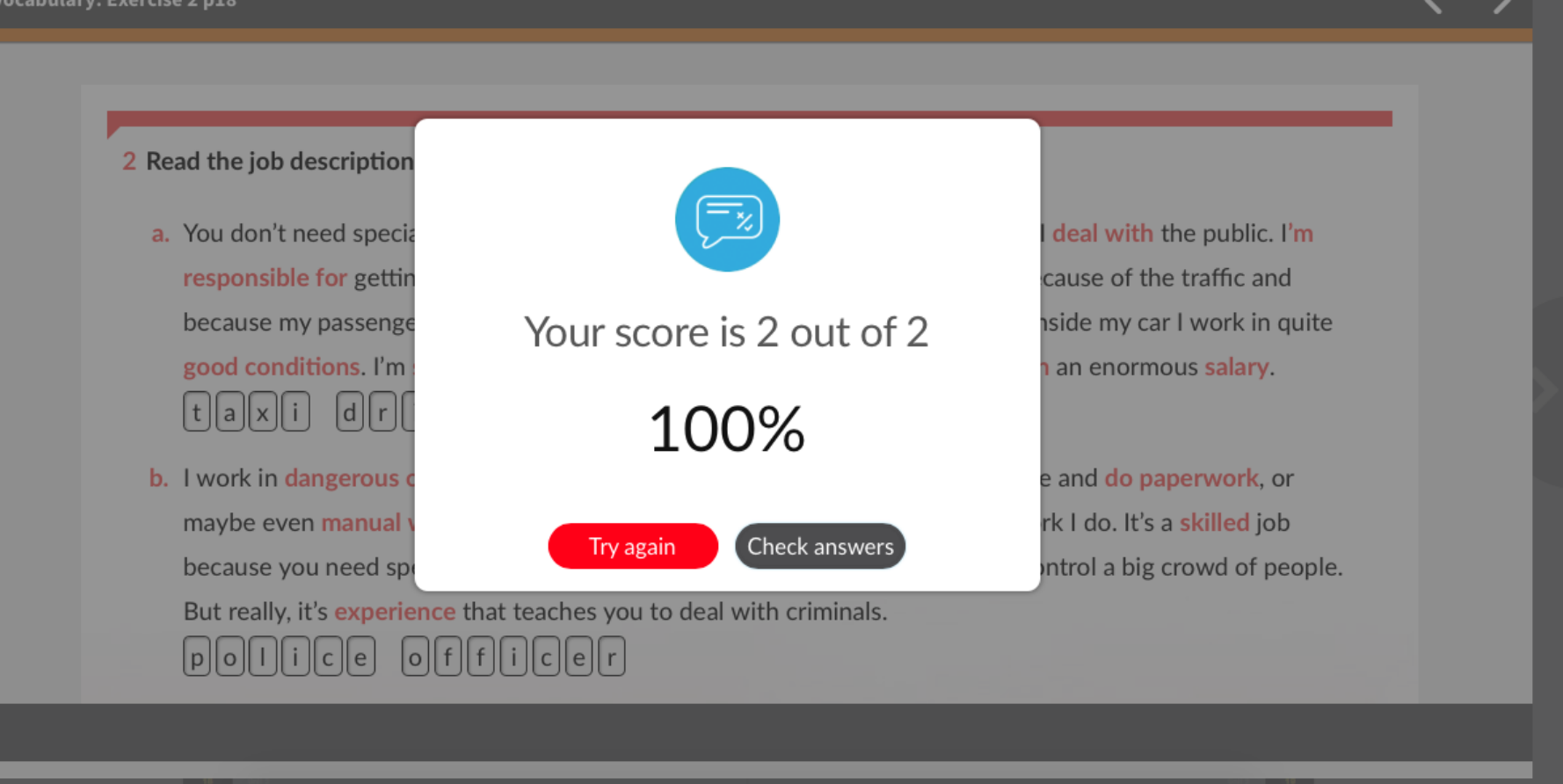

Нажав на кнопку Submit, вы и ваш преподаватель моментально увидите результат выполнения задания.

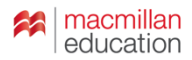

#### Vocabulary: Exercise 2 p18

#### 2 Read the job descriptions. What are the jobs?

- a. You don't need special qualifications to do my job, except for a driving licence. I deal with the public. I'm responsible for getting them where they want to go. It's quite a stressful job because of the traffic and because my passengers are often in a hurry. I work outdoors, but because I'm inside my car I work in quite good conditions. I'm self-employed, not an employee in a company. I don't earn an enormous salary.
  taxii driverr
- b. I work in dangerous conditions. One day I'd just like to work indoors in an office and do paperwork, or maybe even manual work. I'm not very well paid considering the amount of work I do. It's a skilled job because you need special training to do it. For example, you need to learn to control a big crowd of people. But really, it's experience that teaches you to deal with criminals.

police officer 🗸

Reset

( Try again

Желаем приятной работы и отличных результатов!

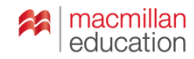